Vejledning i opsætning og udprintning af kortmateriale fra

## Styrelsen for Dataforsyning og Effektivisering.

Gå til styrelsens hjemmeside: www.sdfe.dk

Vælg Se på kort.

Klik på Gå til SDFE-kortviser - midt på siden.

Der vises nu et stiliseret danmarkskort og en menu til venstre.

Klik på nederste bjælke **Baggrundskort 1/12**. En undermenu foldes ud.

Deaktiver Skærmkort dæmpet, hvis den er aktiv (grøn).

Klik på nederste bjælke: DTK25 1:25.000.

Der vises nu et detaljeret danmarkskort.

Zoom ind på dét område, du har brug for. – Data genereres ofte lidt langsomt.

Klik på Udskriv i bjælken over kortet.

## Klik på Udskriv til PDF.

Der vises nu en rude, hvor du kan rette/justere målestoksforholdet og skrive en tekst til kortet. Målestoksforholdet og dato udskrives automatisk.

Udskriftsområdet vises bagved i en rød indramning – hvis du retter målestoksforholdet til et mindre tal = større detaljering, vil kortets udskriftsområde blive tilsvarende mindre og omvendt.

Klik på **Udskriv** - maskinen arbejder! - **Måske** skal du også klikke på **Hent** i et Pop upvindue.

Der vises nu et færdigt PDF-kort med dit valgte målestoksforhold, dato og eventuelle tekst.

Klik på printersymbolet til højre i bjælken oven for kortet.

Nu kommer din **egen** printers printmenu frem – Tjek papirformat og retning. Bedst er A4 liggende.

Vælg s/h eller farve - og udskriv!